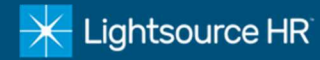

- 1. Click the URL provided from your manager
  - Example: <u>https://ctwee.prismhr.com/ctw/cmd/login</u>
- 2. Click Register to establish a new user

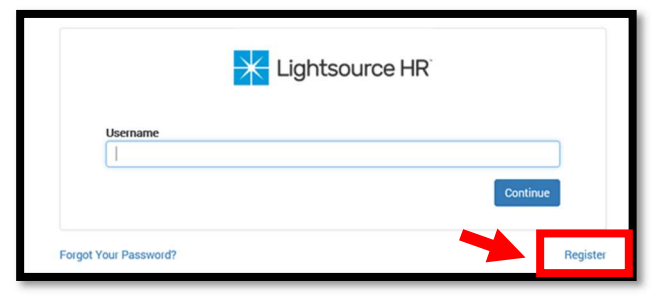

- 3. Complete the User Registration
  - Enter Last Name, Social Security Number, Create User Name, Create Password, Confirm Password
  - Click Register to complete registration
- 4. Login
  - Use the newly created Username and Password

| User Registration                                                                                                    |                                            |                 |
|----------------------------------------------------------------------------------------------------|--------------------------------------------|-----------------|
| Last Name                                                                                                    | Last Name                                  | *               |
| Social Security Number                                                                                                    | xxx-xx-xxxx                                | *               |
|                                                                                                    | Please enter a valid SSN!                  |                 |
| Create User Name                                                                                                    | username                                   | *               |
|                                                                                                    | Username is invalid!                       |                 |
| Create Password                                                                                                    | password                                   | *               |
| Confirm Password                                                                                                    | retype password                            | *               |
|                                                                                                    | Password Not Match!<br>Password Not Valid! |                 |
| Strong Password Requirements                                                                                                    |                                            |                 |
| <ul> <li>The new password field cannot be empty.</li> <li>Passwords must be at least 8 characters in length.</li> <li>Passwords must not contain the username.</li> <li>Passwords must contain at least 1 upper case letter and at least 1 lower case letter.</li> <li>Passwords must contain at least 1 number.</li> </ul> |                                            |                 |
|                                                                                                    |                                            | Register Cancel |

## 5. Click Myself to

- Update personal information
- Change password

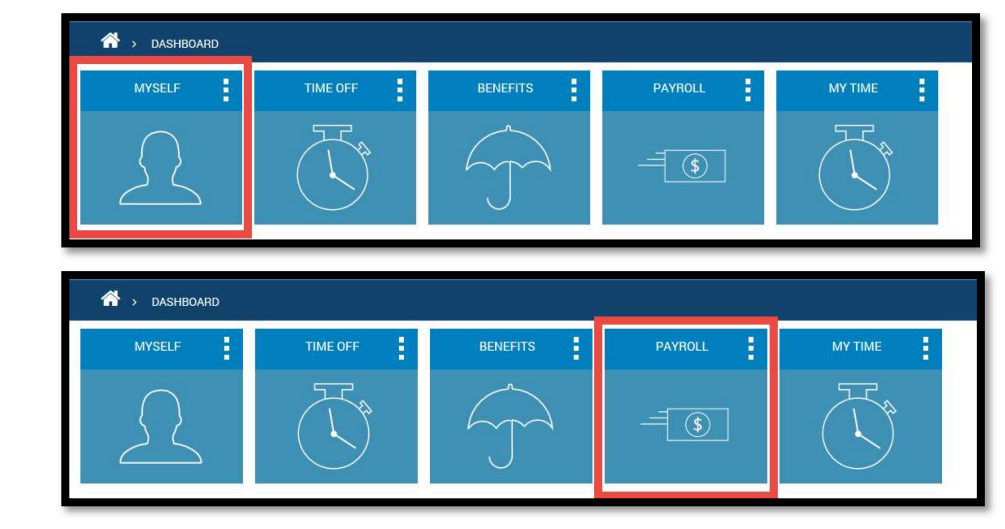

## 6. Click Payroll to

- View paystubs
- Update direct deposit
- Change tax settings